## How to book a holiday programme activity via the website

- 1. Visit the website and click on **Book Online** (top right hand side of screen).
- 2. Now login. (If you haven't registered before, you need to create an account. Follow the on-screen instructions and once verified you also need to **register for the ability to book classes**. Again, follow the on-screen instructions to complete this process).

| My Account<br>Log Out                                                                | 3. When you are logged in you should see the menu                                                                                            |  |  |  |  |
|--------------------------------------------------------------------------------------|----------------------------------------------------------------------------------------------------|--|--|--|--|
| My Home                                                                              | options shown left (If you                                                                                                    |  |  |  |  |
| Basket (0)                                                                           |                                                                                                    |  |  |  |  |
| My Profile                                                                           | don't see the same menu                                                                                                    |  |  |  |  |
| Change My Email Address                                                              | as shown and vou've just                                                                                                    |  |  |  |  |
| Change My Password<br>Memberships<br>My Membership                                   | registered, you may need to log out and then log back in                                                                                     |  |  |  |  |
| Add Additional Memberships                                                           | again).                                                                                                    |  |  |  |  |
| Unlink My Membership                                                                 | Now you should see this                                                                                                    |  |  |  |  |
| Bookings                                                                             | menu. Towards the bottom                                                                                                    |  |  |  |  |
| View / Amend My Bookings                                                             | of the menu click <b>Search</b>                                                                                                    |  |  |  |  |
| Class Timetable                                                                      | for Sports Courses                                                                                                    |  |  |  |  |
| Search for Sports Courses                                                            |                                                                                                    |  |  |  |  |
| Activity Tickata                                                                     | The Courses Search box                                                                                                    |  |  |  |  |
| Browse Tickets                                                                       | screen should now be                                                                                                    |  |  |  |  |
| View Sports Courses /<br>Camps                                                       | shown. As seen below:                                                                                                    |  |  |  |  |
|                                                                                      | Southdownsleisure.legendonlineservice                                                                                                    |  |  |  |  |
| www.southdownsleisure.co.uk                                                          |                                                                                                    |  |  |  |  |
| Course Searc                                                                         | Filters                                                                                                    |  |  |  |  |
| Search Filter                                                                        |                                                                                                    |  |  |  |  |
| If you know the barcode of<br>the course, please provide it<br>in the textbox below. | Alternatively, you can add some basic search criteria below. If you wish to refine the results further, please click on the 'filter' option. |  |  |  |  |
| Course Barcode Search                                                                | Course Name Main Category \$ Sub-Category \$                                                                                                 |  |  |  |  |
|                                                                                      | CONC.                                                                                                    |  |  |  |  |

4. Leave all fields blank and just click the **blue** search button on the right to bring up all holiday programme options.

| ourse Search                                                                         | 1 Filte                                                                                                    |
|--------------------------------------------------------------------------------------|----------------------------------------------------------------------------------------------------|
| earch Filter                                                                         |                                                                                                    |
| If you know the barcode of<br>the course, please provide it<br>in the textbox below. | Alternatively, you can add some basic search criteria below. If you wish to refine the results further, please click on the 'filter' option. |
| Course Barcode Search                                                                | Retot Form Search                                                                                                    |

5. Scroll down to your chosen activity and then click Pay in Full.

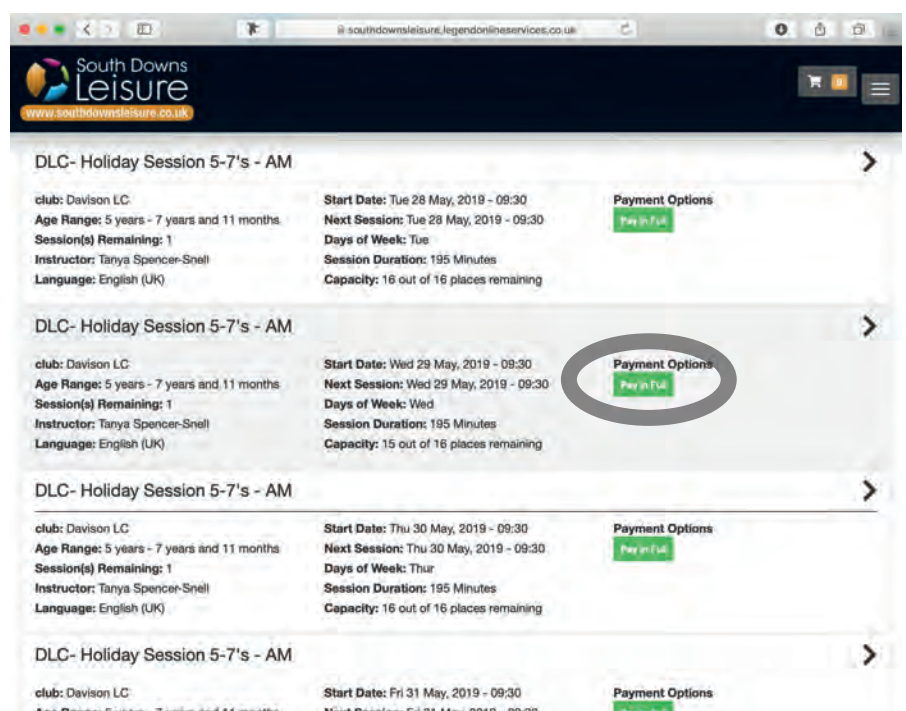

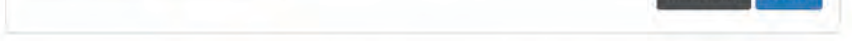

No courses were found using your search criteria

Copyright 2019 Couth Downs Leisure | Registered Charity Number 1163564 Online services provided and hosted by Leo

Age Range: 5 years - 7 years and 11 months Session(s) Remaining: 1 Instructor: Tanya Spencer-Snell Language: English (UK)

DLC- Holiday Session 5-7's - PM

ri 31 May, 2019 - 09:30 Days of Week: Fri Session Duration: 195 Minutes Capacity: 16 out of 16 places remaining

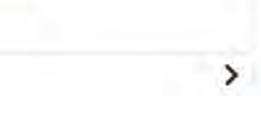

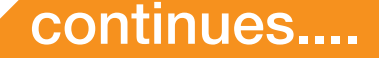

## South Downs eisure

www.southdownsleisure.co.uk

## How to book a holiday programme activity via the website

6. After clicking **Pay in Full** you will see a screen (below) giving you all the course details. Now click on the blue **Register button**.

| Jourse D                                                                  | etalis                                                                                                    |                                        |                     |                         |  |
|---------------------------------------------------------------------------|----------------------------------------------------------------------------------------------------|----------------------------------------|---------------------|-------------------------|--|
| Pricing Informatio                                                        | n                                                                                                    | Session Details                        |                     | *                       |  |
| Standard Price                                                            | £10.00 (£10.00 Inc Tax)                                                                                       | Date & Time                            | Location            | Instructor              |  |
| Course Details                                                            |                                                                                                    | Wed 29 May, 2019 - 09:30 (195<br>mins) | Gym (Davison<br>LC) | Tanya Spencer-<br>Snell |  |
| Name<br>Short Code<br>Description                                         | DLC- Holiday Session 5-7's - AM<br>DLCHOL5-7<br>DLC- Holiday Session 5-7's - AM                               |                                        |                     |                         |  |
| Level<br>Discipline<br>Day of Week<br>Start Date<br>End Date<br>Number of | DLC- Holiday Session 5-7's<br>DLC- Holiday Session 5-7's<br>Wed<br>29/05/2019 09:30:00<br>29/05/2019 09:30:00 |                                        |                     |                         |  |
| Sessions<br>club<br>Location                                              | Davison LC<br>Gym                                                                                             |                                        |                     |                         |  |
| Required Min Age<br>A<br>Required Max Age                                 | 5 years<br>7 years and 11 months                                                                              |                                        |                     |                         |  |
| A                                                                         | Tamus Presson Cost                                                                                            |                                        |                     |                         |  |

7. The **Select Participant** screen should now appear (as below). This is your chance to create new participants if you wish someone else to join you. If not, select your name in the Select Participant (1) drop down menu, then click the **blue Next button (2)**.

Now just follow the on-screen instructions to complete your booking.

|                                                                                                    | Summary                                                                                                    |
|----------------------------------------------------------------------------------------------------|----------------------------------------------------------------------------------------------------|
| Please select the participant you would like to register for this course<br>Select Participant ÷<br>Add Existing Participant Add Existing Participant | Name DLC- Holiday Session 5-7's   First Session Wed 29 May, 2019 - 09:30   Last Session Wed 29 May, 2019 - 09:30 |
| O Create new participant                                                                                                    |                                                                                                    |

Please note, the system allows you to book what we call bundles at some sites. These will come up as options once you have gone through the steps above so don't worry if you can't see them initially. This means, you can choose to bolt on **early bird session** or a **prepared lunch**. You also have an optional twilighters session in the afternoon.

Just follow the instructions and select the ones you want to book onto.

If you encounter any trouble, please give us a call on 01903 905050 and we will be happy to help.

Many thanks,

South Downs Leisure Team

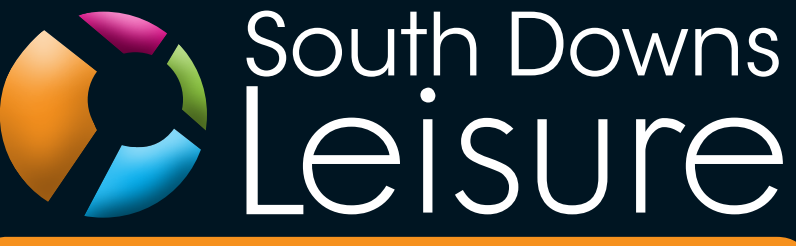

www.southdownsleisure.co.uk